# SDQ-55024L

# ANVÄNDARMANUAL

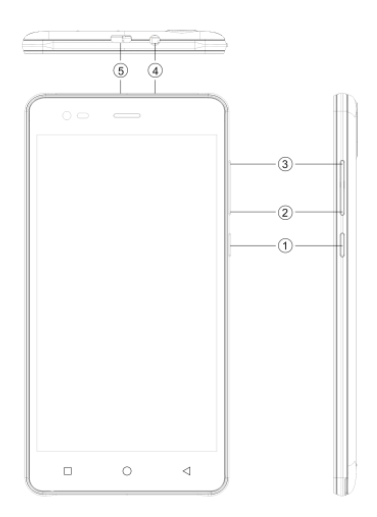

# 1.2 EN ÖVERSIKT ÖVER ENHETEN

# Knapparnas placering

| 1. | Strömbrytare   | 2. | VOL+         |
|----|----------------|----|--------------|
| 3. | VOL-           | 4. | Hörlursuttag |
| 5. | USB kontaktdon |    |              |

# 2 KOMMA IGÅNG

#### 2.1 INSTALLATION AV KORT

Stäng av enheten innan du sätter in eller tar ur SIM-kortet eller minneskortet.

#### Installera SIM-kortet

Enheten har två platser för två olika SIM-kort. Följ stegen som anges nedan, när du vill installera SIM-kortet i enheten:

- > Ta bort bakluckan på enheten.
- > Håll enheten med framsidan vänd nedåt.
- Ta bort batteriet
- Sätt i SIM-kortet i enheten.

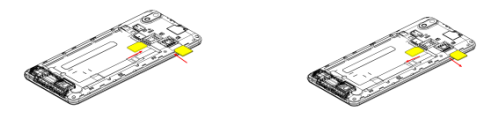

#### Installation av minneskort

Enheten stöder T-flashkort, som är ett multimedia minneskort och används för att multiplicera minnet på enheten. T-flashkortet är litet och ska dras ut och installeras ordentligt och försiktigt för att undvika någon form av skada. Följ stegen som nämns nedan för att installera minneskortet i enheten:

- Stäng av enheten.
- > Skjut in T-flashkort på plats.
- Ta bort batteriet

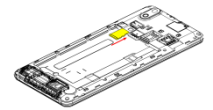

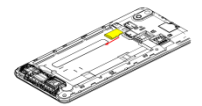

#### Ladda batteriet

Enheten framkallar en varningssignal och ett meddelande om låg batterinivå. Följ instruktionerna som nämns nedan för att ladda enheten:

- > Anslut laddarens kontakt till uttaget på enheten.
- > Anslut laddaren till ett vanligt vägguttag.
- Laddar..... 🗭

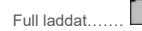

Du måste ladda batteriet helt, innan du använder enheten första gången. Det rekommenderas att du laddar batteriet i tre timmar, innan du använder enheten för första gången.

### 2.2 STRÖM PÅ/AV FÖR ENHETEN

#### När man ska slå på enheten

När du har installerat SIM-korten och laddat batteriet är du redo att slå på enheten.

- > Tryck och håll ned strömknappen för att slå på enheten.
- > Den första skärmen som visas är startsidan/viloläge.
- > Dra låsikonen mot dig för att låsa upp skärmen.
- > Om skärmen slocknar ska du trycka på strömknappen för att slå på skärmen.

#### När man ska slå av enheten

- > Tryck och håll strömknappen i 3 sekunder.
- > Ett popup-fönster visas och välj stäng av.

Välj OK för att bekräfta.

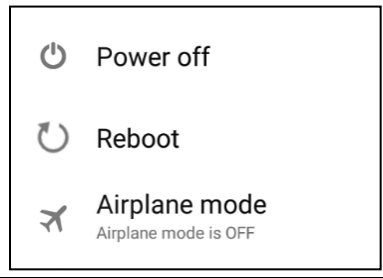

| En                   | En                   |  |
|----------------------|----------------------|--|
| Power off            | Power off            |  |
| Reboot               | Reboot               |  |
| Airplane mode        | Airplane mode        |  |
| Airplane mode is OFF | Airplane mode is OFF |  |

# 3 INSTÄLLNINGAR

Välj Inställningar när du vill visa och justera inställningar på enheten. Inställningsmenyn kategoriseras: Trådlös och nätverk, enhet, personlig, konto och system.

#### TRÅDLÖST OCH NÄTVERK

Tillgång denna undermeny för att visa och hantera roaming inställningarna för SIM-kort, visa och ändra WiFi, Bluetooth, dataanvändning, mobilnät, VPN och så vidare. Se nätverksavsnittet för detaljerad information om WiFi och Bluetooth.

#### WIFI

Anslut till ett trådlöst nätverk när du vill surfa på internet.

- > Ange Huvudmenyn och knacka på Inställningar.
- Knacka 'PÅ' när du vill aktivera WiFi.
- Knacka på WiFi > Nätverksmeddelanden när du vill påbörja start av detektering av nätverk. Tillgängliga nätverk kommer då att visas.
- Knacka på Mar du vill lägga till en anslutning.

#### OBS!

- Om enheten är igång innan anslutning, kommer informationsutrustning sparas i popup-fönstret för vald anslutning. Välj glöm för att ta bort information om enheten.
- > Om enheten inte krypterar vald anslutning i popup-fönster vid anslutning.
- > Om enheten är krypterad, visas popup-fönstret för att ange lösenordet.
- Nätverksanslutning lyckad; ikonen i statusfältet visar WiFi-anslutningen

#### <u>3 G</u>

Enheten stöder WCDMA-protokollet. Se till att enheten är avstängd, sätt sedan in eller ta ut SIM-kortet.

Inställningar > Trådlöst och nätverk > Mera > Mobila nätverket > 3G Service

- > Ström av, för in USIM- eller SIM-kort.
- Ström på.
- > Öppna inställning, välj Trådlöst och Nätverk, knacka på 'Mera'.
- Välj mobilt nätverk, ange gränssnittet med 'Namn på åtkomstpunkter'.
- Tryck på menyknappen, välj Ny APN;
- Ställ in enligt nedan:
- Namn: (valfritt namn som airtel).
- > APN: airtelgprs.com.
- Tryck på menyknappen, och välj att spara.
- Gå tillbaka till gränssnittet med namn på åtkomstpunkter, bekräfta den nya APN som valts.

#### BLUETOOTH

Du kan överföra data, som musik till annan enhet med hjälp av Bluetooth. Sök enheten och accepterar/dataöverföring. Mottagen data lagras automatiskt i katalogen.

- > Du kan komma åt Inställningar genom att ange huvudmenyn.
- Klicka på Bluetooth för att slå på Bluetooth.
- För att göra enheten synlig, välj Bluetooth-inställningar och kontrollera om den visas.

#### LJUDPROFILER

Enheten har fyra fördefinierade användarprofiler som gör att användningen av enheten bäst passar in i den miljö du befinner dig i. Profilerna är: Normal, Ljudlös, Möte och Utomhus. Du kan också skapa en ny profil vid behov.

#### DISPLAY

Med den här funktion kan du konfigurera egenskaperna för bildskärmen på apparaten, inklusive ljusstyrka, bakgrundsbild, etc.

#### LAGRING

Visa och hantera lagring av enhetens data:

Totalt utrymme och ledigt utrymme: Uppdaterar mängden utrymme på microSDkortet som installerats på enheten och den mängd som du har använt för att lagra bilder, videor, musik och andra filer.

Ta bort SD-kortet: Ta bort microSD-kortet från enheten så att du kan formatera kortet eller säkert ta bort den när enheten är på.

Tillgängligt utrymme: Mängden internt lagringsutrymme i telefon som används av operativsystemet, dess komponenter, applikationer (inklusive de du hämtade) och deras permanenta och temporära data.

#### BATTERI

Du kan kontrollera batteriets status för enheten genom att öppna denna undermeny .

#### APPAR

Med denna undermeny kan du hantera alla installerade program som körs och har sparats i enhetens minne och SD-kortet. Du kan ta bort och hantera installerade program, visa och kontrollera program som körs, tillåta installation av okänd källa, applicera i marknadsapplikationer.

#### KONTON

Använd denna funktion för att lägga till, ta bort och hantera Google och andra konton som stöds. Du kan också använda dessa inställningar för att kontrollera hur och om alla program har skickats, tagits emot och synkroniserat data i egna scheman, och om alla program kan synkronisera användardata automatiskt.

#### PLACERING

Enheten stöder GPS. EPO och AGPS kan konfigureras med denna undermeny för inställningar relaterad till platsen.

#### <u>SÄKERHET</u>

Du kan skydda enheten från obehöriga användare genom att ställa in PIN-koden eller ange ett lösenord.

#### ANPASSA SKÄRMLÅSET

Du kan ställa in ett lås för din skärm i form av mönster, PIN-kod eller lösenord.

- ➢ Gå till Inställningar > Säkerhet.
- Ställ in skärmlåset.
- > Välj önskad form (Dra, Mönster, PIN, Låsa upp med rösten eller lösenord).

#### AKTIVERA ELLER INAKTIVERA SIM-KORTETS PIN-KOD

När PIN-koden är aktiverad måste du ange PIN-koden innan du kan ringa.

- > Gå till APP-lådan > Inställningar> Säkerhet.
- > På fliken SIM-kortlåset väljer Inställning för SIM-kortlås.
- > Använd PIN för att låsa SIM-kortet. Klicka för att aktivera/inaktivera.
- > Ange nuvarande PIN-kod.
- > Om du vill ändra PIN-koden, välj Ändra PIN.
- > Ange den gamla PIN-koden.
- > Ange den nya PIN-koden och bekräfta.

#### SPRÅK OCH INMATNING

Använd Språk och inmatningsinställningar för att välja det språk du önskar ha på enheten och konfigurera tangentbordet på skärmen, inklusive ord som du har lagt till i ordboken.

#### SÄKERHETSKOPIERING OCH ÅTERSTÄLLNING

Du kan använda sekretessinställningarna för att hantera din personliga information, såsom säkerhetskopiering av data, automatisk återställning och fabriksåterställning.

#### DATUM OCH TID

Du kan välja att ställa in datum, tid och tidszon genom att använda denna undermeny.

Använd den automatiska inställningen om du inte behöver åsidosätta nätverksvärden.

Använd 24-timmarsformat: Välj 24-timmarsformat som på eller av.

Välj datumformat: Välj från en mängd olika format.

# SCHEMALAGD STRÖM PÅ/AV

Du kan ställa in tiden för automatisk ström på/av. Slå på statusen innan du använder denna funktion, och sedan tiden.

#### TILLGÄNGLIGHET

Du kan använda inställningar för åtkomst när du vill konfigurera insticksprogram för tillgänglighet du har installerat på din enhet.

# ALTERNATIVA UTVECKLINGSMÖJLIGHETER

Du kan aktivera eller inaktivera listan med alternativ för att utveckla din telefon. Hantera dina alternativ.

#### OM TELFEONEN

Du kan visa systeminformation Inklusive konstruktionsnummer, status, juridisk information, modellnummer, Android version och så vidare.

#### MED ENSAMRÄTT, UPPHOVSRÄTT DENVER ELECTRONICS A/S

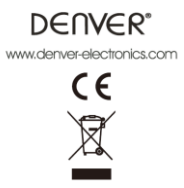

Elektrisk och elektronisk utrustning och tillhörande batterier innehåller material, komponenter och ämnen som kan vara skadliga för hälsan och miljön om avfallet (kasserad elektrisk och elektronisk utrustning och batterier) inte hanteras korrekt.

Elektrisk och elektronisk utrustning och batterier är märkta med en symbol i form av en överstruken soptunna (syns nedan). Denna symbol visar att elektrisk och elektronisk utrustning och batterier inte bör slängas tillsammans med annat hushållsavfall, utan ska istället slängas separat.

Som slutanvändare är det viktigt att du lämnar in dina använda batterier i en för ändamålet avsedd facilitet. På det viset säkerställer du att batterierna återvinns lagenligt och att de inte skadar miljön.

Alla kommuner har etablerat uppsamlingsställen där elektrisk och elektronisk utrustning och batterier antingen kan lämnas in kostnadsfritt i återvinningsstationer eller hämtas från hushållen. Vidare information finns att tillgå hos din kommuns tekniska förvaltning.

Importör: Inter Sales A/S Omega 5A, Soeften DK-8382 Hinnerup www.facebook.com/denverelectronics